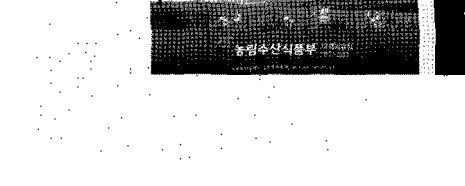

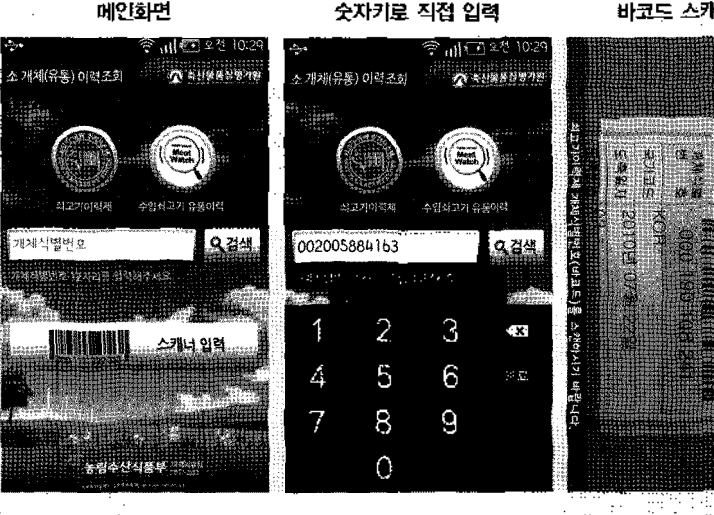

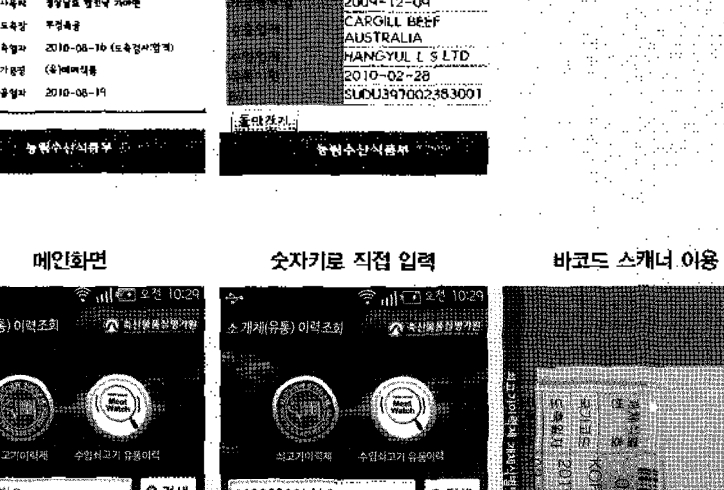

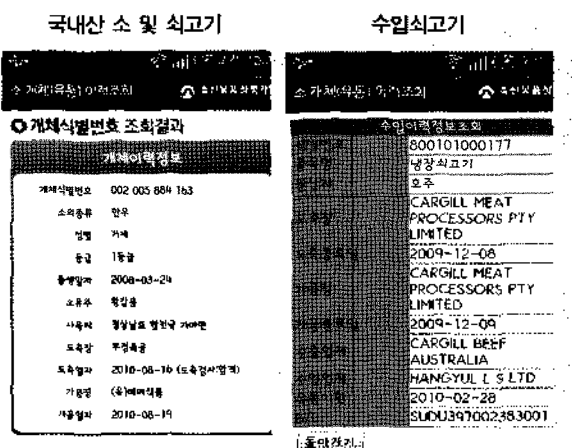

스마트폰용 어플리케이션 사용방법

## 쇠고기 이력정보조회, 스마트폰으로 한 번에 해결

Ċ.

9.41.<sup>#</sup>

ŧ.

국내산 소 및 쇠고기에 대한 이력정보 조회가 스마트폰 으로 가능해졌다. 소의 종류, 등급, 출생일자, 소유주, 사 육지, 도축장, 가공장 등에 대한 모든 정보를 스마트폰 화 면에서 볼 수 있는 것.

또한 수압쇠고기 유통이력정보도 조회가 가능해 수입쇠 고기 품명, 수출국 도축장, 수출국 도축일자, 가공일자, 유통기한 등이 스마트폰 화면에 모두 공개된다.

조회방법은 축산물등급판정확인서 및 식육판매표지판 에 표시된 개체식별 바코드를 스캔하거나 개체식별번호를 직접 입력하면 된다. 안드로이드 스마트폰용 아플리케이 션 병칭은 「쇠고기 이력정보」이며 'Google Market' 또 는 Tr Store'에 어플리케이션이 배포돼 있다. ■

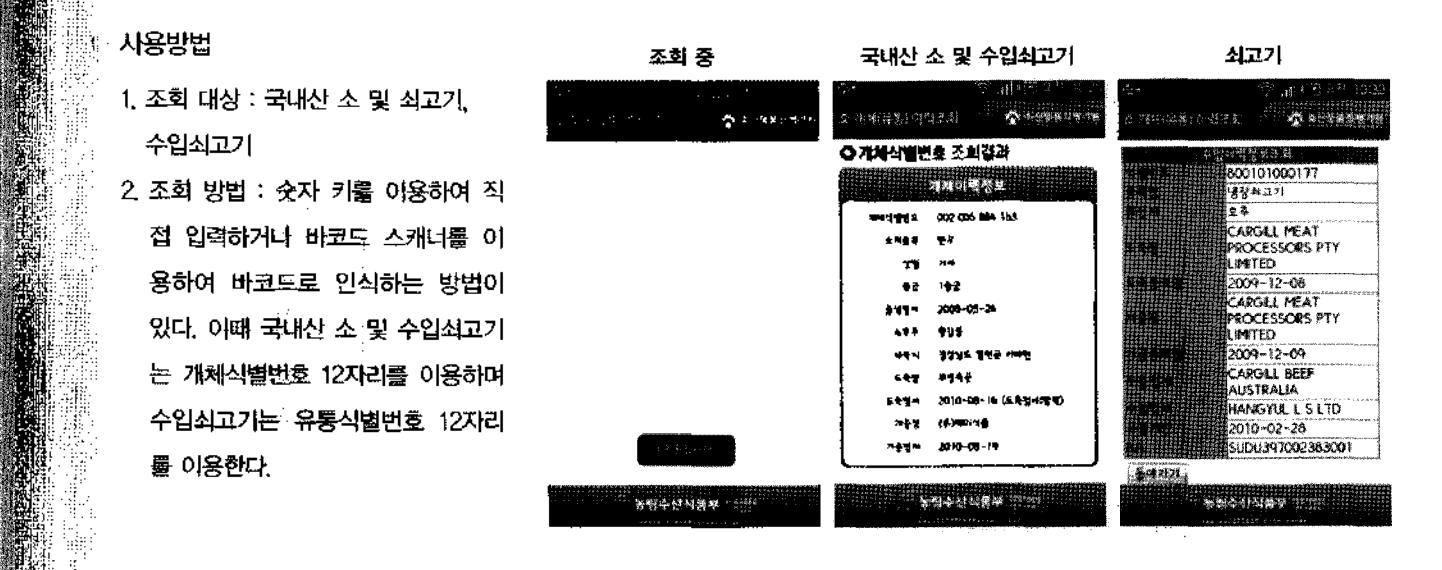

제공정보

[국내산 소 및 쇠고기] 소의 종류, 등급, 출생일자, 최종 사육지, 도축장, 가공장 등 [수입쇠고기] 원산지, 도축장, 유통기한 등

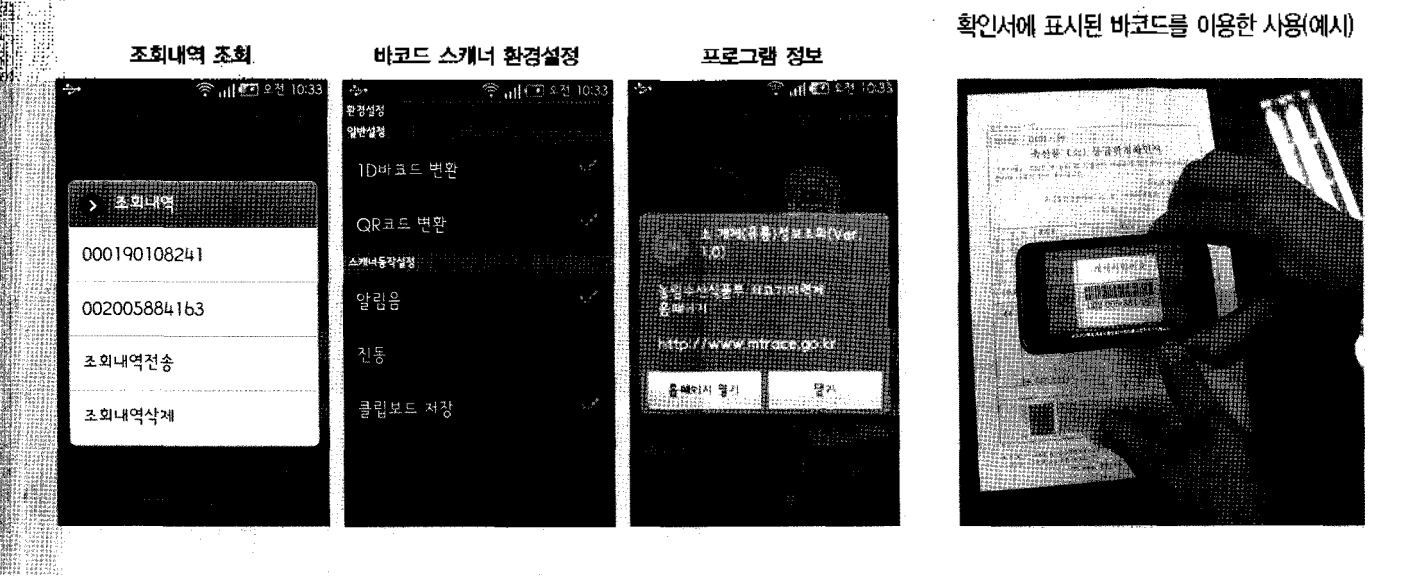